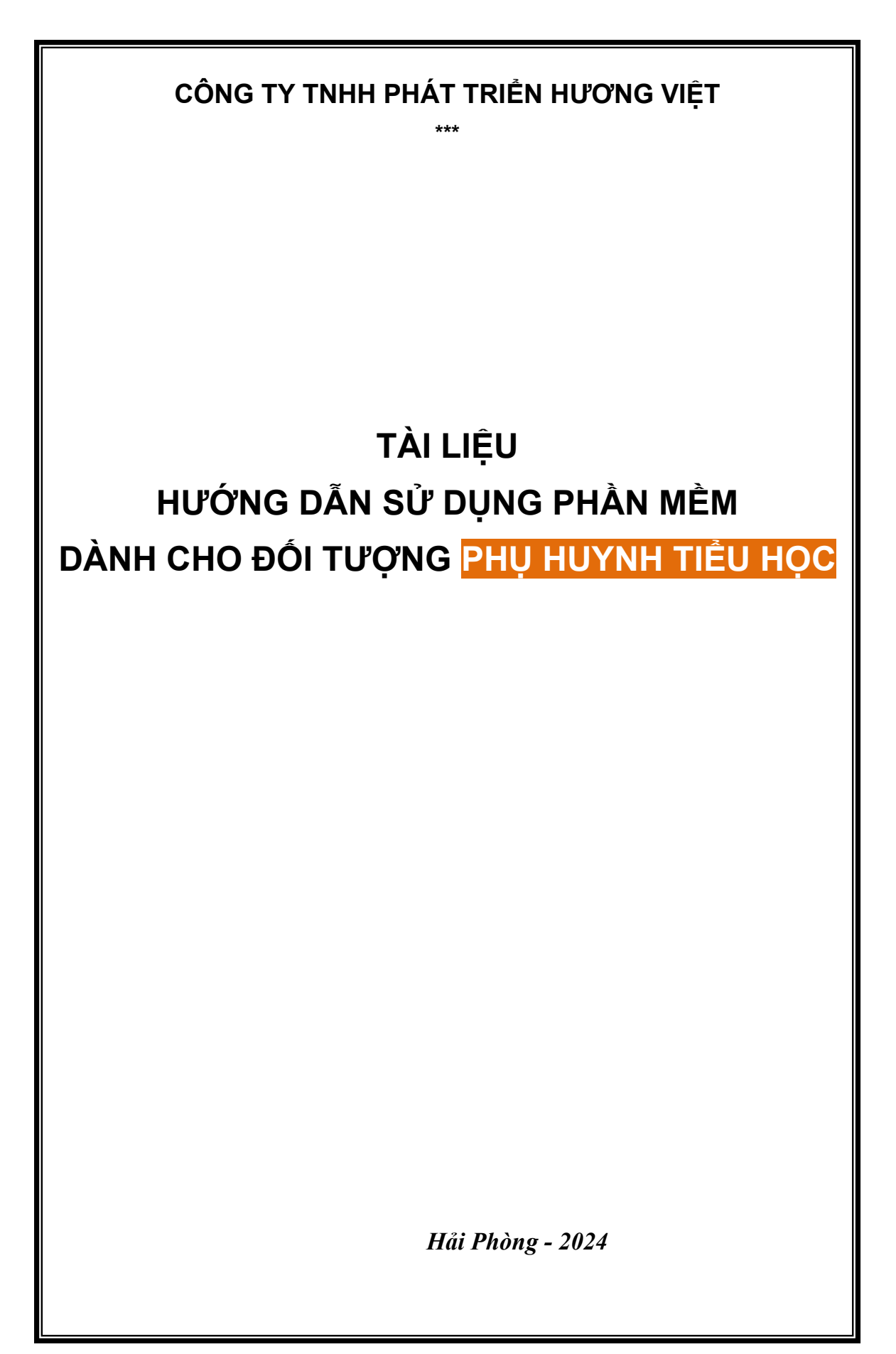

#### I. ĐĂNG KÝ TUYỀN SINH

#### Đăng ký tuyển sinh: Sử dụng thông tin mã định danh và mật khẩu do trường Mầm non theo học cung cấp trước đó để đăng ký

Bước 1: Tại màn hình trang chủ cổng thông tin, nhấn nút Đăng ký tuyển sinh

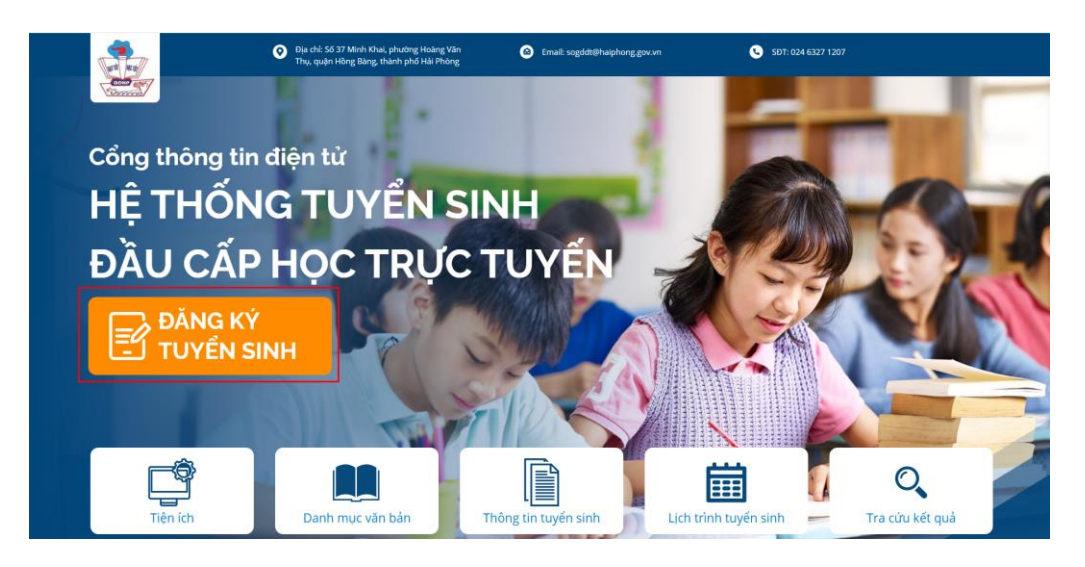

Bước 2: Hệ thống hiển thị màn hình danh sách các kỳ tuyển sinh đang triển khai

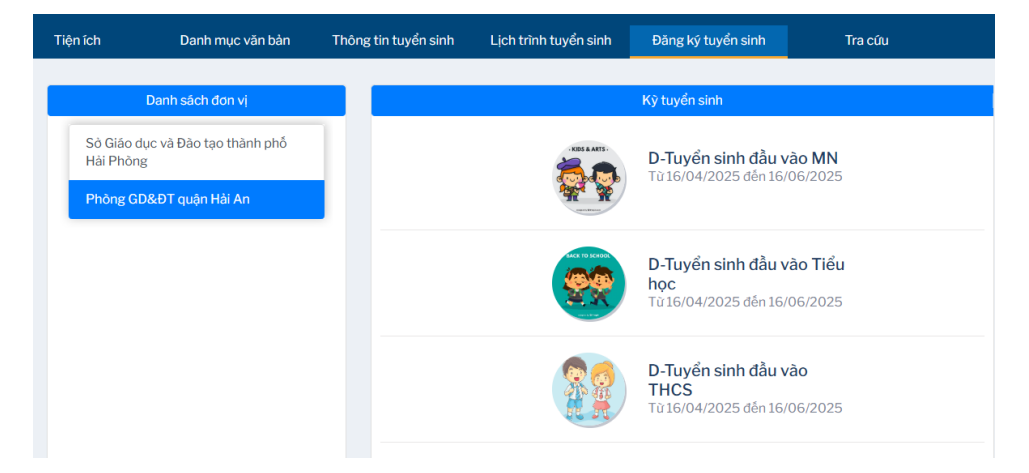

**Bước 3:** Phụ huynh học sinh nhấn chọn **kỳ tuyển sinh** cần sử dụng, hệ thống hiển thị màn hình:

# D-Tuyển sinh đầu vào Tiểu học

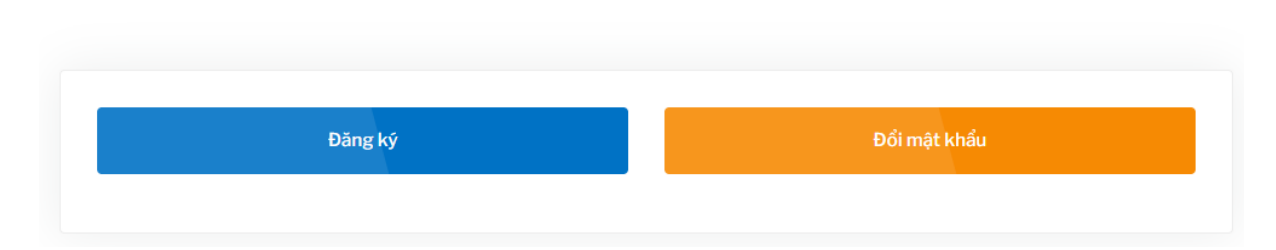

Bước 4: Phụ huynh học sinh thực hiện đổi mật khẩu từ lần đăng nhập đầu tiên

## D-Tuyển sinh đầu vào Tiểu học

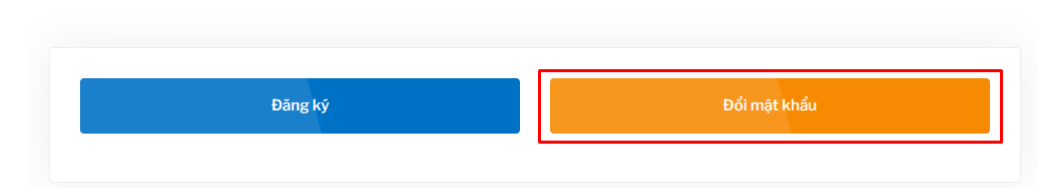

**Bước 5:** Hệ thống hiển thị giao diện, đổi mật khẩu. Phụ huynh nhập chính xác mã định danh, mật khẩu. Nhấn phím Enter để xác nhận tài khoản

## D-Tuyển sinh đầu vào Tiểu học

| Mã định danh/CCCD                                                 | Mật khẩu                                          |   |
|-------------------------------------------------------------------|---------------------------------------------------|---|
|                                                                   |                                                   | ٩ |
|                                                                   |                                                   |   |
| <sup>:</sup> <mark>Lưu ý:</mark> Nhập [Mã định danh/CCCD] và [Mật | khẩu] rồi nhấn phím [Enter] để xác nhận tài khoản |   |
|                                                                   |                                                   |   |
|                                                                   |                                                   |   |

**Bước 6:** Nhập mật khẩu mới -> Đổi mật khẩu để thực hiện đổi mật khẩu.

## Tuyển sinh lớp 1 TH huyện Vĩnh Bảo năm học 2024-2025

| A1234567                                |                                                       | ٩ |
|-----------------------------------------|-------------------------------------------------------|---|
| * Lưu ý: Nhập [Mã định danh/CCCD] và [l | Mật khẩu] rồi nhấn phím [Enter] để xác nhận tài khoản |   |
| TEST 1 - Nữ                             |                                                       |   |
| Mật khẩu mới                            | Mật khẩu mới [Xác thực]                               |   |
|                                         | ۲                                                     | ٩ |

#### PHẦN MỀM TUYỀN SINH – Tài liệu hướng dẫn sử dụng phần mềm tuyển sinh đầu cấp

Lưu ý: Phụ huynh/ Học sinh ghi nhớ lại mật khẩu phục vụ cho công tác đăng ký và tra cứu tuyển sinh.

**Bước 7:** Sau khi thực hiện đổi mật khẩu xong, phụ huynh/ Học sinh thực hiện đăng ký tuyển sinh.

# Tuyển sinh lớp 1 TH huyện Vĩnh Bảo năm học 2024-2025 ——— Dăng kỳ Dối mật khẩu

**Bước 8:** Phụ huynh ấn chọn **Đăng ký**, hệ thống hiển thị màn hình tìm kiếm thông tin hồ sơ:

### Tuyển sinh lớp 1 TH huyện Vĩnh Bảo năm học 2024-2025

| Tìm kiếm thông tin hồ sơ |          |          |
|--------------------------|----------|----------|
| Mã định danh/CCCD *      | Mật khẫu |          |
|                          |          | Tìm kiêm |

**Bước 9:** Phụ huynh nhập thông tin tài khoản, và nhấn **Tìm kiếm**, hệ thống hiển thị màn hình phiếu đăng ký tuyển sinh:

## Tuyển sinh lớp 1 TH huyện Vĩnh Bảo năm học 2024-2025

| 0                                               | 9      |                |               |                       |        |
|-------------------------------------------------|--------|----------------|---------------|-----------------------|--------|
| lă djnh danh/CCCD *                             |        | Mật khẩu       | 1             |                       |        |
| A1234567                                        |        |                |               | Tim k                 | iém    |
|                                                 |        |                |               |                       |        |
|                                                 |        | Thông tin      | học sinh      |                       |        |
| Họ và tên *                                     |        |                | Giới tính     | D.                    |        |
| TEST 1                                          |        |                |               |                       |        |
| Ngày sinh *                                     |        |                | Dân tộc *     |                       |        |
| 01/01/2018                                      |        | Kinh           |               | $\sim$                |        |
| Thành Phố Hải Phòng<br>Ghi chủ<br>NƠI TẠM TRỦ : |        | ~              | Huyện Vĩnh Bá | o                     | Ĭ      |
| Tinh/Thành phố                                  |        | Quận/Huyện     |               | Phường/Xã             |        |
| Thành Phố Hải Phòng                             | ~      | Huyện Vĩnh Bảo | ~             | Thị trần Vĩnh Bảo     | $\sim$ |
| Số nhà, đường, khối phố, thô                    | n, bán |                |               | Ngày tạm trú          |        |
| NƠI THƯỜNG TRÚ :                                |        |                |               |                       |        |
| Tính/Thành phố *                                |        | Quận/Huyện *   |               | Phường/Xã *           |        |
|                                                 |        |                |               | The table Marks Diffe |        |

## PHÀN MÊM TUYÊN SINH – Tài liệu hướng dẫn sử dụng phần mềm tuyển sinh đầu cấp

| nh/Thàn   | h phố                                                                   | Quận/Huyện                                                                                                    | Phường/Xã                                                                                                    |
|-----------|-------------------------------------------------------------------------|----------------------------------------------------------------------------------------------------|----------------------------------------------------------------------------------------------------|
| Chọn ti   | nh/thành phố 🗸 🗸                                                        | Chọn quận/huyện                                                                                                 | ✓ Chọn phường/xã ~                                                                                                    |
| á nhà, đị | ràng, khối phố, thôn, bản                                               |                                                                                                    |                                                                                                    |
|           |                                                                         |                                                                                                    |                                                                                                    |
|           |                                                                         |                                                                                                    |                                                                                                    |
| ĂNG K     | Ý DỰ TUYÊN VÀO TRI                                                      | JÔNG:                                                                                                    |                                                                                                    |
|           |                                                                         |                                                                                                    |                                                                                                    |
|           |                                                                         | Nguyện vọng 1                                                                                                   |                                                                                                    |
| Chon      | trường                                                                  |                                                                                                    | *                                                                                                    |
|           | -                                                                       |                                                                                                    |                                                                                                    |
|           |                                                                         |                                                                                                    |                                                                                                    |
|           |                                                                         |                                                                                                    |                                                                                                    |
| HÊ ĐỘ     | ƯU TIÊN :                                                               |                                                                                                    |                                                                                                    |
| ói tượng  | ưu tiên/ Diện chính sách                                                |                                                                                                    |                                                                                                    |
| Chọn đ    | ối tượng ưu tiên                                                        |                                                                                                    | 0 ~                                                                                                    |
| 01 - Diệr | 1 chính sách                                                            |                                                                                                    |                                                                                                    |
|           | 01 - Con liệt sỹ: con thu                                               | rana hinh can bênh hinh mất sức lạo                                                                             | động 81% trở lên: can của người dựng:                                                                                               |
|           | cấp "Giấy chứng nhận r<br>nhận được hưởng chín                          | người hưởng chính sách như thương<br>h sách như thương binh bị suy giảm l                                       | binh mà người được cấp giấy chứng<br>khả năng lao động                                                                              |
|           | 02 - Con của Anh hùng<br>hùng; con thương binh;<br>chứng nhận người hướ | lực lượng vũ trang, con của Anh hùn<br>con bệnh binh mắt sức lao động dướ<br>ng chính sách như thượng binh mà n | g lao động, con của Bà mẹ Việt Nam anh<br>tỉ 81%; con của người được cắp "Giẩy<br>gười được cắp giấy chứng nhận người<br>tấp c được |
|           | hương chính sách như                                                    | thường bình bị suy giam kha nàng là:                                                                            | o dọng 81%.                                                                                                    |
|           | 04 - Tinh lân cận                                                       |                                                                                                    |                                                                                                    |
| 03 - Dân  | tộc thiểu số                                                            |                                                                                                    |                                                                                                    |
|           | 03 - Người dân tộc thiế<br>sống, học tập ở các vùn                      | u số; Người có cha hoặc mẹ là người<br>ng có điều kiện kinh tế xã hội đặc biệt                                  | dân tộc thiểu số; Người học dang sinh<br>khó khân.                                                                                  |
| 1.04.44   | thurstong cho multo ain très là                                         |                                                                                                    |                                                                                                    |
| Chi chur  | nurong cap quoc gia tro k                                               | 211                                                                                                    |                                                                                                    |
| oni citu. |                                                                         |                                                                                                    |                                                                                                    |
|           |                                                                         |                                                                                                    |                                                                                                    |
|           | in when a                                                               |                                                                                                    |                                                                                                    |
| Ó SƠ Đ    | INH KEM : 😶                                                             |                                                                                                    |                                                                                                    |

| nono na cha.                  |                                 |                    |                                     |          |
|-------------------------------|---------------------------------|--------------------|-------------------------------------|----------|
| Họ và tên                     |                                 | Nghề nghiệ         | <sup>i</sup> p                      |          |
|                               |                                 |                    |                                     |          |
| Tuổi                          | Nơi công tác                    |                    | Số điện thoại                       |          |
| 0                             |                                 |                    |                                     |          |
| THÔNG TIN MỆ:                 |                                 |                    |                                     |          |
| Họ và tên                     |                                 | Nghè nghi          | þ                                   |          |
|                               |                                 |                    |                                     |          |
| Tuổi                          | Nơi công tác                    |                    | Số điện thoại                       |          |
| 0                             |                                 |                    |                                     |          |
|                               | M HO-                           |                    |                                     |          |
|                               | un nọ.                          | Nahà nahit         | in                                  |          |
|                               |                                 |                    | τ <del>μ</del>                      |          |
| Tuổi                          | Nơi công tác                    |                    | Số điện thoại                       |          |
| 0                             |                                 |                    |                                     |          |
|                               |                                 |                    |                                     |          |
|                               |                                 |                    |                                     |          |
| THÔNG TIN LIÊN LẠC:           |                                 |                    |                                     |          |
| Vul lóng nhập số điện thoại v | t địa chỉ emall đề cơ quan chứ  | t năng liên hệ với | ông/bă khi có kết quả.              |          |
| Điện thoại liên hệ *          |                                 | Email liên I       | ı¢                                  |          |
|                               |                                 | email@             | gmail.com                           |          |
| Sau iki nku kuunk kor sink d  | Son kử truển sinh đầu cấn thá   | nh công ngoại việ  | c nhận giấy báo nhận học qua email. | rea int  |
| phụ huynh học sinh có thể in/ | tải giấy báo nhập học tại trang | web halphong ð     | chức năng TRA CƯU KẾT QUẢ TUY       | ÊN SINH. |
|                               |                                 |                    |                                     |          |
| Tôi xin cam kết khai bá       | o dùng thông tin                |                    |                                     |          |
|                               |                                 |                    |                                     |          |

#### <u>Lưu ý:</u>

Các thông tin chứa dấu "\*" đỏ là các thông tin bắt buộc nhập.

Phụ huynh/học sinh không thể thực hiện đăng ký được tại các trường chưa thiết lập kế hoạch tuyển sinh.

Mỗi mã định danh chỉ được đăng ký một lần duy nhất.

Bước 10: Phụ huynh kiểm tra lại thông tin sau đó tích chọn cam kết, nhấn Cập nhật.

| Điện thoại liên hệ       Email liên hệ         0972156950       email@gmail.com         Sau khi phụ huynh học sinh đăng ký tuyển sinh đầu cấp thành công ngoài việc nhận giấy báo nhập học qua email đăn phụ huynh học sinh có thể in/tải giấy báo nhập học tại trang web haiphong ở chức năng TRA CỨU KẾT QUẢ TUYÊN sinh than the sinh có thể in/tải giấy báo nhập học tại trang web haiphong ở chức năng TRA CỨU KẾT QUẢ TUYÊN sinh than the sinh than the si |          |
|----------------------------------------------------------------------------------------------------|----------|
| 0972156950<br>email@gmail.com<br>Sau khi phụ huynh học sinh đăng ký tuyển sinh đầu cấp thành công ngoài việc nhận giấy báo nhập học qua email đăn<br>phụ huynh học sinh có thể in/tải giấy báo nhập học tại trang web haiphong ở chức năng TRA CỨU KẾT QUẢ TUYẾN s                                                                                                    |          |
| Sau khi phụ huynh học sinh đăng ký tuyến sinh đầu cấp thành công ngoài việc nhận giấy báo nhập học qua email đăn<br>phụ huynh học sinh có thể in/tải giấy báo nhập học tại trang web haiphong ở chức năng TRA CỨU KĖT QUẢ TUYĖN s                                                                                                    |          |
| Tôi xin cam kết khai báo đúng thông tin                                                                                                    | 'N SINH. |

**Bước 11:** Hệ thống hiển thị màn hình Thông tin chi tiết, phụ huynh học sinh xác minh lại thông tin, và thực hiện nhấn **Gửi đăng ký** 

## PHÀN MÊM TUYÊN SINH – Tài liệu hướng dẫn sử dụng phần mềm tuyển sinh đầu cấp

| THÔNG TIN CHI TIẾT                                                                                                    |                                                 |                          |                                                                                                 |                           |                       |   |
|----------------------------------------------------------------------------------------------------|-------------------------------------------------|--------------------------|-------------------------------------------------------------------------------------------------|---------------------------|-----------------------|---|
| Thông lin chung                                                                                                    |                                                 |                          |                                                                                                 |                           |                       |   |
| M& dinh danh/COCD                                                                                                    | A1234567                                        |                          | Hip tiles                                                                                       |                           | TEST 1                |   |
| Giolishh                                                                                                    | ND                                              |                          | Ngily sinh                                                                                      |                           | 01/01/2018            |   |
| Noisinh                                                                                                    | Noi sình - Huyện Vĩnh Báo - Thành Phố Hải Phóng |                          |                                                                                                 |                           |                       |   |
| Dikn tộc                                                                                                    | Kinh                                            |                          |                                                                                                 |                           |                       |   |
| Noi thường trú                                                                                                    | Thjtsho Vinh                                    | Báo - Huyện V            | inh Báo - Thành P                                                                               | tiố Hải Phảng             |                       |   |
|                                                                                                    | Ngky clip th                                    | uòng trú:                |                                                                                                 |                           |                       |   |
| Noi tạm trù                                                                                                    | Thị trắn Vinh<br>Ngây cấp tạ                    | Bišo - Huyện V<br>m trứ: | inh Biáo - Thành P                                                                              | hố Hải Phòng              |                       |   |
| Noi ở hiện nay                                                                                                    | Chọn phườn                                      | giv.8                    |                                                                                                 |                           |                       |   |
| Điều kiện xét tuyển thần                                                                                                    | ng, chế độ                                      | ưu tiên                  |                                                                                                 |                           |                       |   |
| Thuộc đối tượng ưu tiên                                                                                                    |                                                 |                          |                                                                                                 |                           |                       |   |
|                                                                                                    |                                                 |                          | Ánh n                                                                                           | ninh ch                   | (eng                  | Ŧ |
| Nguyên vong 1<br>Nguyên vong 1                                                                                                    | TÁ<br>T hộ                                      | Têr<br>lu học Lý Học     | n kuông                                                                                         |                           | GN chù                |   |
| TILÔNG TIN CILA                                                                                                    |                                                 |                          |                                                                                                 |                           |                       |   |
| Hotika                                                                                                    |                                                 |                          |                                                                                                 |                           |                       |   |
| Tuối                                                                                                    |                                                 |                          |                                                                                                 |                           |                       |   |
| Nghà nghiệp                                                                                                    |                                                 | ٥                        | Noi công tắc                                                                                    |                           |                       |   |
| Nghà nghiệp                                                                                                    |                                                 | 0                        | Noi công tặc<br>Số điện thoại                                                                   |                           |                       |   |
| Nghà nghiệp<br>Thiông tin Mộ                                                                                                    |                                                 | D                        | Noi công tắc<br>Số điện thoại                                                                   |                           |                       |   |
| Nghủ nghiệp<br>Thiông Tin Mỹ<br>Họ tân                                                                                                    |                                                 | 0                        | Noi công tắc<br>Số điện thoại                                                                   |                           |                       |   |
| Nghằ nghiệp<br>Thiến G Thi MC<br>Họ tân<br>Tuổi                                                                                                    |                                                 | 0                        | Noi công tác<br>Số điện thoại<br>Noi công tác                                                   |                           |                       |   |
| Nghà nghiệp<br>Triển G Tin MC<br>Họ tân<br>Tuổi<br>Nghà nghiệp                                                                                                    |                                                 | 0                        | Noi công tác<br>Số điện thoại<br>Noi công tác<br>Số điện thoại                                  |                           |                       |   |
| Nghà nghiệp<br>Thiống Tin Mỹ<br>Họ tán<br>Tuổi<br>Nghà nghiệp<br>Thiống Tin Người Qiểm Hộ                                                                                                    |                                                 | 0                        | Noi công tác<br>Số điện thoại<br>Noi công tác<br>Số điện thoại                                  |                           |                       |   |
| Nghà nghiệp<br>Thiông Tin Mỹ<br>Họ tân<br>Tuổi<br>Nghà nghiệp<br>Thiông Tin Người giảm Hộ<br>Họ tân                                                                                                    |                                                 | 0                        | Noi công tác<br>Số điện thoại<br>Noi công tác<br>Số điện thoại                                  |                           |                       |   |
| Nghà nghiệp<br>Thiếng Thi MC<br>Họ tân<br>Tuổi<br>Nghả nghiệp<br>Thiếng Thi Người Qiẩm Hộ<br>Họ tân<br>Tuổi                                                                                                    |                                                 | 0                        | Noi công tác<br>Số điện thoại<br>Noi công tác<br>Số điện thoại<br>Noi công tác                  |                           |                       |   |
| Nghà nghiệp           THồng Tin Mỹ           Họ tân           Tuổi           Nghà nghiệp           THồng Tin Người Giản Hộ           Họ tân           Tuổi           Nghà nghiệp           Tuổi           Nghà nghiệp |                                                 | 0<br>0<br>0              | Noi công tác<br>Số điện thoại<br>Noi công tác<br>Số điện thoại<br>Noi công tác<br>Số điện thoại |                           |                       |   |
| Nghà nghiệp<br>Triểng Tin Mỹ<br>Họ tân<br>Tuổi<br>Nghà nghiệp<br>Triểng Tin Người Giảm Hộ<br>Họ tân<br>Tuổi<br>Nghà nghiệp                                                                                            |                                                 | 0<br>0<br>0              | Noi công tác<br>Số điện thoại<br>Noi công tác<br>Số điện thoại<br>Noi công tác<br>Số điện thoại |                           |                       |   |
| Nghà nghặp<br>Triềng Tin Mỹ<br>Họ tân<br>Tuổi<br>Nghà nghặp<br>Triềng Tin Nguồn giảm Hộ<br>Họ tân<br>Tuổi<br>Nghà nghặp<br>C Thông tin liên hệ<br>Ernal                                                               | Số đản thủ                                      | 0<br>0                   | Noi công tác<br>Số điện thoại<br>Noi công tác<br>Số điện thoại<br>Noi công tác                  | 0677-15085                |                       |   |
| Nghà nghiệp THÔNG THI MC Họ tân Tuối Nghà nghiệp THÔNG THI NGƯời GIÁN HỌ Họ tân Tuối Nghà nghiệp Tuối Gián liên hệ Emai Oha nghiệp Cha nghiệp akh can hết những ta nhiện. Thân tọng cân can                           | Số đặn tha<br>trầng sh của họ                   | 0                        | Noi công tác<br>Số điện thoại<br>Noi công tác<br>Số điện thoại<br>Noi công tác<br>Số điện thoại | 0072150850<br>ddng.cha mp | học ainh sẽ phải chịo |   |

**Bước 12:** Hệ thống hiển thị màn hình thông báo xác minh đăng ký, phụ huynh học sinh nhấn **Đồng ý** 

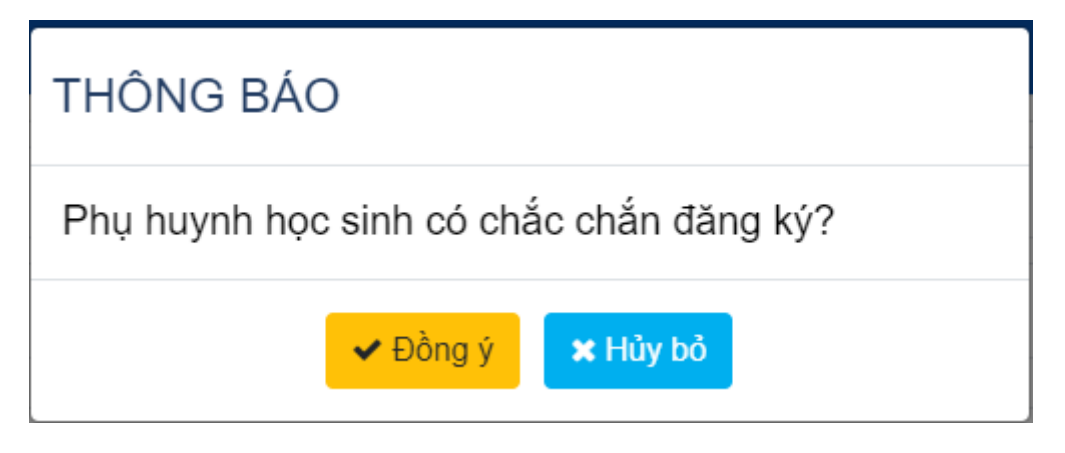

**Bước 13:** Hệ thống hiển thị màn hình thông báo gửi đăng ký thành công, phụ huynh học sinh nhấn **Xuất phiếu thông tin.** 

## PHẦN MỀM TUYỄN SINH – Tài liệu hướng dẫn sử dụng phần mềm tuyển sinh đầu cấp

|                      | Ŭ                                                                                                |                        |                                   |                      |
|----------------------|--------------------------------------------------------------------------------------------------|------------------------|-----------------------------------|----------------------|
| Mã định danl         | h: A1234567                                                                                      |                        |                                   |                      |
| Lưu ý: Mọi trười     | ng họp phát sinh vui lòng liê                                                                    | ên hệ Phòng Giáo D     | ục để được xử lý.                 |                      |
| - Xuất phiếu thô     | ng tin, lưu lại "Mã định dan                                                                     | h" để tra cứu kết qu   | ả tuyến sinh                      |                      |
|                      | THÔ                                                                                              | NG TIN HỒ SƠ           |                                   |                      |
| Shông tin cl         | hung                                                                                             |                        |                                   |                      |
| Mã định<br>danh/CCCD | A1234567                                                                                         | Họ tên                 | TEST 1                            |                      |
| Giới tính            | Nữ                                                                                               | Ngày sinh              | 01/01/2018                        |                      |
| Nơi sinh             | Huyện Vĩnh Bảo - Thành P                                                                         | hố Hải Phòng           |                                   |                      |
| Dân tộc              | Kinh                                                                                             |                        |                                   |                      |
| Nơi thường trú       | Thị trấn Vĩnh Bảo - Huyện Vĩnh Bảo - Thành Phố Hải Phòng <b>Ngày cấp thường trú:</b> Không<br>có |                        |                                   |                      |
| Nơi tạm trú          | Thị trấn Vĩnh Bào - Huyện                                                                        | Vĩnh Bảo - Thành Phố I | Hải Phòng <b>Ngày cấp tạm t</b> i | r <b>ú:</b> Không có |
| Nơi ở hiện nay       | Không có /                                                                                       |                        |                                   |                      |
| Điều kiện xét t      | tuyển thẳng, chế độ u                                                                            | u tiên                 |                                   |                      |
|                      |                                                                                                  |                        |                                   |                      |

Bước 14: Hệ thống hiển thị đơn đăng ký dự tuyển:

| 7/24, 5:06 PM                                                                                                    |                                                                                                    | Đăng ký thành công                                                                                                    |                                    |
|----------------------------------------------------------------------------------------------------|----------------------------------------------------------------------------------------------------|----------------------------------------------------------------------------------------------------|------------------------------------|
|                                                                                                    | CỘNG HÒA XÃ HỘI C<br><u>Độc lập - Tự đ</u>                                                                                                    | HỦ NGHĨA VIỆT NAM<br><u>o - Hạnh phúc</u>                                                                                                    |                                    |
|                                                                                                    | ĐƠN ĐĂNG KÝ DỰ                                                                                                    | TUYÊN VÀO LỚP 1                                                                                                    |                                    |
|                                                                                                    | NĂM HỌC                                                                                                    | 2024 - 2025                                                                                                    |                                    |
|                                                                                                    | Kính gửi: Hội đồng tuyển s                                                                                                    | inh trường Tiễu học Lý Học                                                                                                    |                                    |
| <ol> <li>Họ và tên học sinh (viết in l<br/>- Ngày, tháng, năm sinh: 01/</li> <li>Nơi thưởng trú (xã, huyện, ti</li> <li>Nơi tạm trú (xã, huyện, tinh)</li> <li>Chỗ ở hiện nay: (Thôn/khối j</li> </ol> | noa): TEST 1 Giới tính: N<br>01/2018 Nơi sinh (huyện, tín)<br>nh): Thị trấn Vĩnh Bảo - Huyện<br>: Thị trấn Vĩnh Bảo - Huyện V<br>phổ/số nhả, đường; Xã/phường/ | ữ Dân tộc: Kinh<br>h): Huyện Vĩnh Bảo - Thành F<br>n Vĩnh Bảo - Thành Phố Hải Ph<br>ľĩnh Bảo - Thành Phố Hải Phòn <sub>i</sub><br>hị trắn; Quận/Huyện/TP; Tinh/ | Phố Hải Phòng<br>tông<br>g<br>TP): |
| <ul> <li>Diện ưu tiên: Không thuộc đ</li> <li>Đã học qua lớp mẫu giáo trư</li> </ul>                                                                                                    | iện ưu tiền Tình trạng sức k<br>ờng:                                                                                                    | hỏe                                                                                                    |                                    |
| <ul> <li>Đăng ký nguyện vọng 1: ở<br/>Thông tin bắ ma hoặc người</li> </ul>                                                                                                    | lự tuyển vào lớp 1 trường Tiểu h<br>cí đã đầu                                                                                                    | ọc Lý Học - Lớp phổ thông                                                                                                    |                                    |
| <ol> <li>r nong un oo, me noac nguc</li> </ol>                                                                                                    | Bố                                                                                                    | Me                                                                                                    | Người đỡ đầu                       |
| Họ và tên :                                                                                                    | <u> </u>                                                                                                    | 6                                                                                                    |                                    |
| Tuoi :<br>Nghề nghiệp :                                                                                                    | 0                                                                                                    | U                                                                                                    | 0                                  |
| Noi công tác :                                                                                                    |                                                                                                    |                                                                                                    |                                    |
| Điện thoại :                                                                                                    |                                                                                                    |                                                                                                    |                                    |
|                                                                                                    |                                                                                                    |                                                                                                    |                                    |
|                                                                                                    |                                                                                                    |                                                                                                    |                                    |
|                                                                                                    |                                                                                                    |                                                                                                    |                                    |
|                                                                                                    |                                                                                                    |                                                                                                    |                                    |
|                                                                                                    |                                                                                                    |                                                                                                    |                                    |
|                                                                                                    |                                                                                                    |                                                                                                    |                                    |
|                                                                                                    |                                                                                                    |                                                                                                    |                                    |
|                                                                                                    |                                                                                                    |                                                                                                    |                                    |
|                                                                                                    |                                                                                                    |                                                                                                    |                                    |
|                                                                                                    |                                                                                                    |                                                                                                    |                                    |
|                                                                                                    |                                                                                                    |                                                                                                    |                                    |
|                                                                                                    |                                                                                                    |                                                                                                    |                                    |
|                                                                                                    |                                                                                                    |                                                                                                    |                                    |
|                                                                                                    |                                                                                                    |                                                                                                    |                                    |
|                                                                                                    |                                                                                                    |                                                                                                    |                                    |
|                                                                                                    |                                                                                                    |                                                                                                    |                                    |
|                                                                                                    |                                                                                                    |                                                                                                    |                                    |
|                                                                                                    |                                                                                                    |                                                                                                    |                                    |
|                                                                                                    |                                                                                                    |                                                                                                    |                                    |
|                                                                                                    |                                                                                                    |                                                                                                    |                                    |
|                                                                                                    |                                                                                                    |                                                                                                    |                                    |
|                                                                                                    |                                                                                                    |                                                                                                    |                                    |
|                                                                                                    |                                                                                                    |                                                                                                    |                                    |
|                                                                                                    |                                                                                                    |                                                                                                    |                                    |

https://tuyensinhdaucap.haiphong.edu.vn/HomeTuyenSinh/DangKyThanhCong?id=426&idKyThi=13&capTruong=1

#### II. TRA CỨU KẾT QUẢ TUYỀN SINH

# Sử dụng mã định danh và mật khẩu (Được cấp tại bước đăng ký) để tra cứu kết quả

Bước 1: Tại màn hình trang chủ cổng thông tin, nhấn nút Tra cứu tuyển sinh

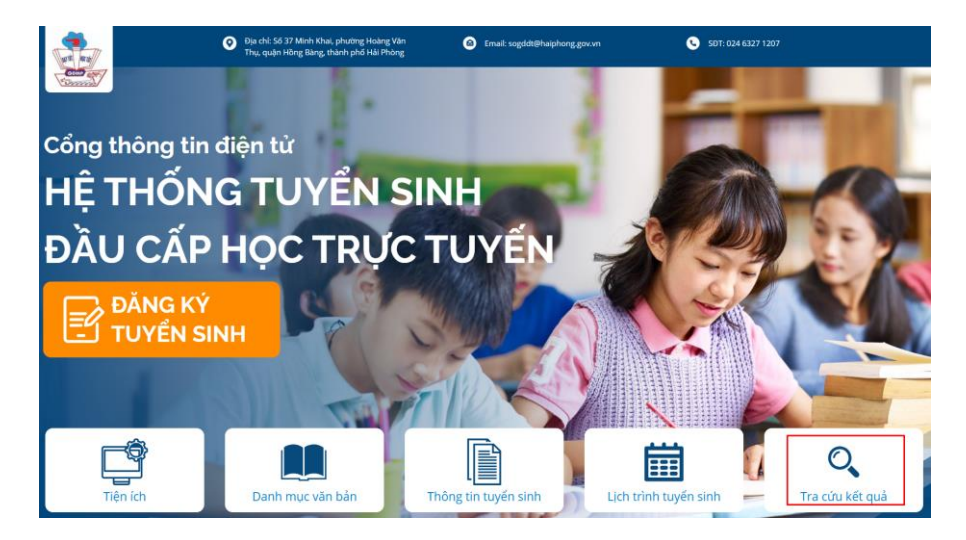

**Bước 2:** Hệ thống hiển thị màn hình tra cứu tuyển sinh, phụ huynh học sinh tích chọn Mã định danh

| Tra cứu kết qu      | uả tuyển sinh |
|---------------------|---------------|
| Tra cứu theo *      |               |
| Mã định danh        | ○ Số báo danh |
| Cấp học             | d             |
| Chọn cấp học        | •             |
| Mã học sinh *       |               |
| Mật khẩu *          |               |
| Chọn năm tuyến sinh |               |
| uzekiC 2            |               |
| Nhập mã bảo vệ *    |               |
| Nhập mã bảo vệ      |               |
| Tim                 | iếm           |

Bước 3: Phụ huynh học sinh nhập thông tin, nhấn chọn Tìm kiếm

```
***HÉT***
```